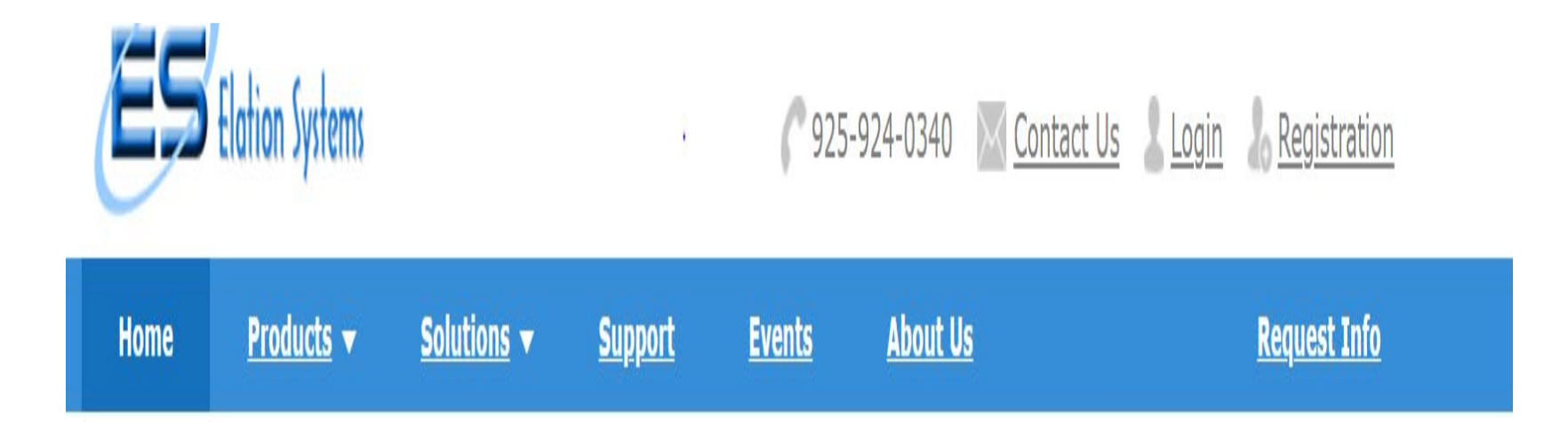

# MAINE DOT USER'S MANUAL

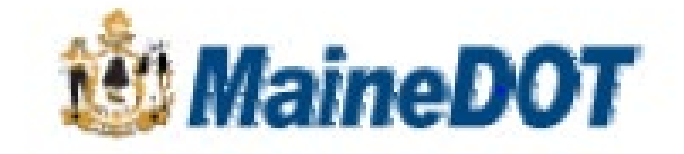

#### LOG IN SCREEN

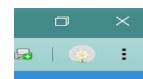

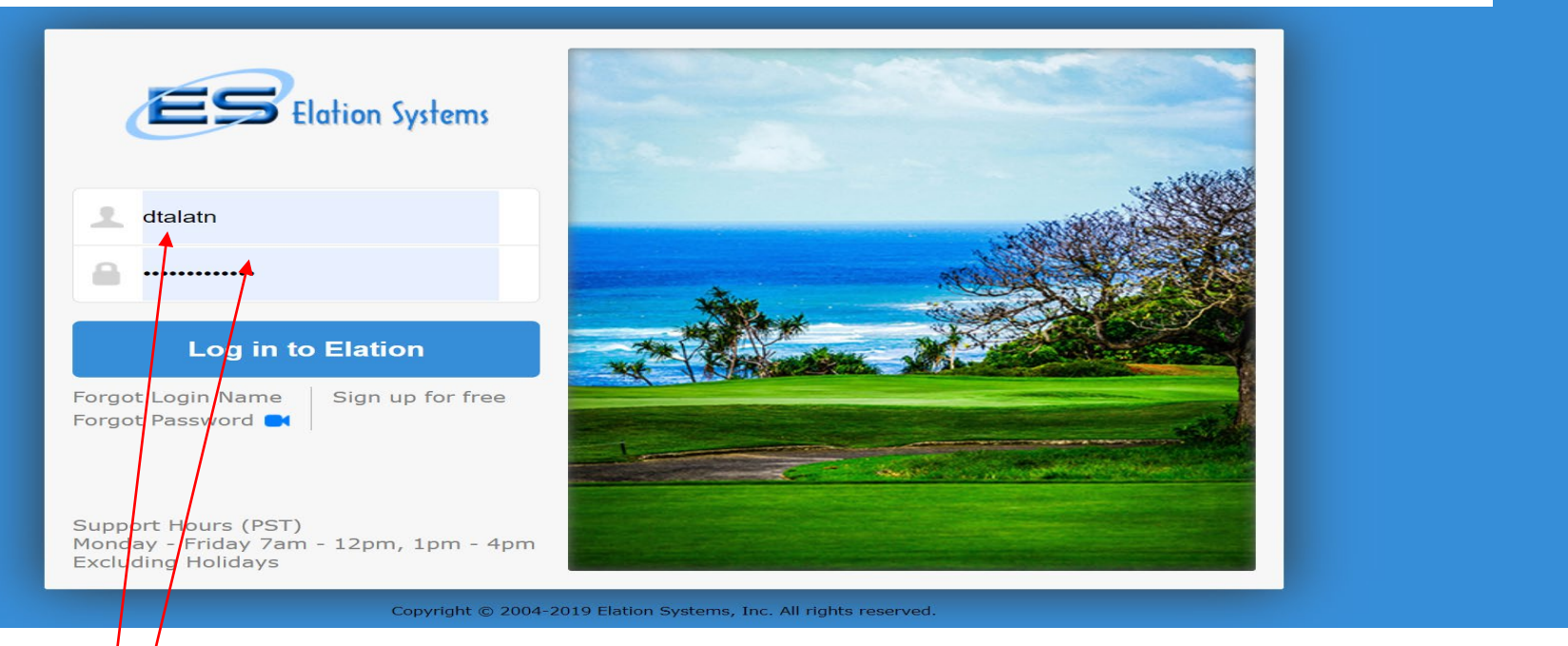

Log in Name = dt(first name initial)(first 4 last name) Example – Joe Smith= dt(j)(smit) = dtjsmit Default Password = Password Sent via E-mail

If you do not have a login, contact Angela Latno angela.latno@maine.gov S Payroll

 $\leftrightarrow \rightarrow C$ 

#### **OPENING SCREEN**

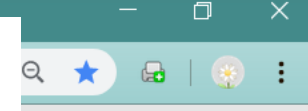

#### 🕴 MaineDOT

Angela Latno / Maine Department of Transportation (14088471)

| Messages | 🗏 କOnline Support | <b>\$</b> 855-284-0312 X.100 | © Call Back | 🕞 Sign Out |
|----------|-------------------|------------------------------|-------------|------------|
|----------|-------------------|------------------------------|-------------|------------|

| Payroll      | Payments              | Reports       | Audit Cer    | tifications   | Configuration                                                                  |                      |
|--------------|-----------------------|---------------|--------------|---------------|--------------------------------------------------------------------------------|----------------------|
| Home · P     | rograms 🦂 Catego      | ries Projects | Add Projects | · Corresponde | ence · CPR Status · CPR Report · Upload Projects · Wage Survey · Ad Hoc Report | ? Get Started / Help |
| 🔁 My Proje   | ect                   | CQ            |              |               |                                                                                |                      |
| As Owner     |                       |               |              |               |                                                                                |                      |
| Project Name | 2                     | 9             |              |               |                                                                                |                      |
| 006462.9     | 1-PRESQUE ISLE        |               |              |               |                                                                                |                      |
| 012667.0     | 0 BLAINE - MARS HILL  | , HIGHWAY     |              |               | The left hand side has a list of projects that you are assigned to             |                      |
| 012773.0     | 0 BELGRADE, HIGHWA    | Y REHABILIT   |              |               |                                                                                |                      |
| 013353.1     | 0-TOPSHAM             |               |              |               |                                                                                |                      |
| 016710.0     | 0SARAH MILDRED LO     | DNG           |              |               | The list is sorted by WIN. Click on the project                                |                      |
| 016750.2     | 0 SOUTH BRISTOL       |               |              |               | you are interested in to open the Contractor list.                             |                      |
| • 016864.0   | 0 WOOLWICH 021759     | .00 021735.0  |              |               | <b>y</b>                                                                       |                      |
| • 017280.0   | 0 Fryeburg, Highway R | leconstructio |              |               |                                                                                |                      |
| 017468.0     | 0 LISBON              |               |              |               |                                                                                |                      |
| 017890.0     | 0-THOMASTON           |               |              |               | If you do not see your project                                                 |                      |
| 018184.0     | 0-KITTERY             |               |              |               | 1 + 1 + 4 + 4 + 1 + 4                                                          |                      |
| • 018238.0   | 0 YARMOUTH 018238.    | 10            |              |               | listed-contact Angela Latno                                                    |                      |
| 018246.0     | 0 DEXTER, HIGHWAY F   | RECONSTRUC    |              |               |                                                                                |                      |
| 018247.0     | 0 PHILLIPS - MADRID,  | HIGHWAY R     |              |               |                                                                                |                      |
| ~            | 1 2 3 4               | » All         |              |               | Angela.Latno@maine.gov                                                         |                      |
| 💕 Activated  | d Project(s)          | (318)         |              |               |                                                                                |                      |
| Archived     | l Project(s)          | (244)         |              |               |                                                                                |                      |
| •            |                       | Preference    |              |               |                                                                                |                      |

S Payroll

С

💩 MaineDO .

Payments

 $\leftarrow \rightarrow$ 

Payroll

Home 🕛

As Sub Project Name

🔁 My Project(s)

× +

Reports

Configuration

Categories · Projects · Correspondence · CPR Status · Fringe Benefit(s)

#### **PAYROLL STATUS**

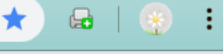

Maine DOT (33940615)

|     |       |        |           |            |          |         | ? Get    | Started / Help     |
|-----|-------|--------|-----------|------------|----------|---------|----------|--------------------|
|     |       |        |           |            |          |         |          |                    |
|     |       |        |           |            |          |         |          |                    |
|     |       |        |           |            |          |         |          | _                  |
|     |       |        |           |            |          |         |          | —                  |
|     |       | •      |           | $\bigcirc$ | 8        | N       | <u>^</u> | <u></u>            |
| Leg | gend: | Draft  | Submitted | Accepted   | Rejected | No Work | Flagged  | Doc Reminder       |
|     |       | o rone |           | / teep tee |          |         |          | b b c f termina er |

Messages | Online Support | \$855-284-0312 X.100 | Call Back | Sign Out

#### Z TEST ENVIRONME

Assign Subcontra

Assign Employee

• Fringe Benefits Sta

Submit CPR

Project Specific Cl

Project Specific De

Comments

-

O Apprentice & Cer

O 1391 Report

Activated Project(s)

| сq         | > 👪 🖻                                        |                                                              |                          |           |                                                                                                    |                              |                          |
|------------|----------------------------------------------|--------------------------------------------------------------|--------------------------|-----------|----------------------------------------------------------------------------------------------------|------------------------------|--------------------------|
|            | Home X                                       |                                                              |                          |           |                                                                                                    |                              |                          |
| 0,         | Report(s) • for: Z TEST ENVIRONM             | NT ( <u>Applicable DB Wage)</u>                              |                          |           | Legend:                                                                                                    | 🛃 🥝                          | Seissted No Work Elagrad |
|            | Project Manager: Sonya Everett Last Lo       | gin: 04/14/2017 · Resident Engineer: Sonya Everet            | t Last Login: 04/14/2017 |           | Dian                                                                                                    | Submitted Accepted           | Nejected No work Hagged  |
|            | All Contractors · Pending For                | Review • 🗌 Pending For Correction • 🗸 Displa                 | ay By Ascending Alphabet |           |                                                                                                    |                              | Q Cc                     |
|            |                                              |                                                              | De                       | fault sho | ows last 5 - Clic                                                                                                    | k All to se                  | e all                    |
|            | Project Team (Maine Department of Tr         | ansportation)                                                |                          |           |                                                                                                    |                              |                          |
|            | Maine DOT 🤺                                  |                                                              | we                       | екѕ       |                                                                                                    |                              |                          |
|            | Activity Started: 06/02/12                   | Most Recent Activity:                                        | 09/21/13                 |           | Last login Date: 05/                                                                                                    | /30/19 by <u>George Macc</u> | dougall                  |
|            | Total Payroll Reports: 21                    | Total No Work Perfor                                         | mede 7                   |           | Outstanding Issues: 1 (2                                                                                                    | 2 Flagged)                   |                          |
|            | Fringe Benefits · D Apprentice C             | ' <u>ertificate</u> • 🧼 <u>Print</u> • ™ <u>Messages (6)</u> | Change Completion Status | 2         |                                                                                                    |                              |                          |
|            | Filter by Status: <u>All status</u> New Drat | t Flagged Void Filter by Period: All Weeks                   | Top 5 Weeks In Month 8   | 3_/12     | Select Contract 🔻                                                                                                    | « 1 2 »                      |                          |
|            | Week Ending                                  | CPR                                                          | Action                   |           | Issues                                                                                                    |                              | Contract / Subcontract   |
|            | 07/26/2014                                   | 0                                                            | Void                     | 1         |                                                                                                    |                              | 000000.00                |
|            | 09/28/2013                                   | -                                                            |                          |           |                                                                                                    |                              | Maine DOT @ 000000.00    |
|            | 09/21/2013                                   | -                                                            |                          |           |                                                                                                    |                              | Maine DOT @ 000000.00    |
|            | 09/21/2013                                   | -                                                            |                          |           |                                                                                                    |                              | 000000.00                |
|            | 09/21/2013                                   | <b>Ø</b>                                                     |                          |           |                                                                                                    |                              | 000000.00                |
|            | 09/14/2013                                   | -                                                            |                          |           |                                                                                                    |                              | 000000.00                |
|            | 09/07/2013                                   | ( <u>History)</u>                                            |                          |           |                                                                                                    |                              | 000000.00                |
|            | 08/31/2013                                   | •                                                            |                          |           |                                                                                                    |                              | 000000.00                |
|            | 08/24/2013                                   |                                                              |                          |           | Reviewed & Re                                                                                                    | jected                       | 000000.00                |
|            | 00/47/0040                                   |                                                              |                          |           | Deedu te Deule                                                                                                    |                              | 000000.00                |
| All        | 08/17/2013                                   |                                                              |                          | A         | $\mathbf{v} \mathbf{a} \mathbf{a} \mathbf{v} \mathbf{a} \mathbf{v} \mathbf{v} \mathbf{v} \mathbf{a} \mathbf{v} \mathbf{v} \mathbf{v} \mathbf{a} \mathbf{v} \mathbf{v} \mathbf{v} \mathbf{v}$ |                              | 000000.00                |
| All (1)    | 09/01/2012                                   | 0                                                            | Void                     | <u>A</u>  | Ready to Revie                                                                                                    | vv                           | 000000.00                |
| All<br>(1) | 09/01/2012<br>08/18/2012                     | ⊗<br><u> </u>                                                | Void                     | <u></u> . | Reviewed & Ap                                                                                                    | proved                       | 000000.00                |

þ  $\times$ ES Payroll × A elationaria com (ADD/Main html2) - 20200722#Doursell  $\bigcirc$ Paused **Contractor List** Apps 🔳 Reading list George Macdougall / Maine DOT (33940615) MaineDOT Messages (1) | Online Support | Sign Out Payroll Payments Reports EEO Configuration Correspondence · CPR Status · Fringe Benefit(s) ? Get Started / Help Categories · Projects Home 20 B My Project(s) CQ If you do not see your Subcontractor, then the Subcontractor has not been approved As Sub and the sub should not be working on site. Contact Kevin Hanlon at MaineDOT 0, •7 ω Project Name N Submitted Rejected Accepted No Work Flagged Doc Reminder Z TEST ENVIRONMENT Project Manager: Angela Latno Last Login: 04/29/2021 · Resident Engineer: Angela Latno Last Login: 04/29/2021 Q Contractor Name Assign Subcontractors 🖌 All Contractors 🔹 🗌 Pending For Review 🔹 📄 Pending For Correction 🔹 🗹 Display By Ascending Alphabet 🔹 🗌 Display By Contractor Tree Assign Employee 100% Project Team (Maine Department of Transportation) ~ O Assign Classifications/Fringe Benefits Maine DOT 📌 (Completed) **Complete= No further Submittals**  Submit CPR Activity Started: 07/26/14 06/02/12 Tota Payroll Reports: 24 Total No Work Performed: 7 Days Onsite: 71 Star=Payroll to review Project Specific Classifications 📑 Fringe Benefits Messages (5) 1 Apprentice Certificate Project Specific Documents Filter by Period: All Weeks Top 5 Weeks In Month 07 / 14 Filter by Status: All status New Draft Flagged -- Select Contract -- $\sim$ Void Restitution Records Week Ending CPR Action Issues Contract / Subcontract Comments Final 🔞 07/26/2014 Void 000000.00 Apprentice & Certificates 11/09/2013 Final 📫 Maine DOT @ 000000.00 1391 Report 11/02/2013 Maine DOT @ 000000.00 10/26/2013 -Maine DOT @ 000000.00 10/19/2013 -Maine DOT @ 000000.00 Elation Trucking, Inc. Activity Started: Most Recent Activity: Last login Date: 07/01/20 by Sample Rick Total Payroll Reports: 0 Total No Work Performed: 0 Outstanding Issues: 0 Days Onsite: 0 FAKE Contractor Activity Started: Most Recent Activity: Last login Date: 04/23/18 by Angie Latno All Click on Contractor Name to Open Total No Work Performed: 0 Total Payroll Reports: 0 Days Onsite: 0 Activated Project(s) (1) **Payroll List** 

Copyright © 2004-2021 Elation Systems. All rights reserved. Service Agreement

🚱 Payroll

 $\leftrightarrow$   $\rightarrow$  C

## Messages & Warnings

₽ | 💿 :

e DOT (33940615)

#### 🕴 MaineDC .

Messages | Online Support | \$855-284-0312 X.100 | Call Back | Sign Out

| Payroll Payments Repor             | rts      | Configuration                      |                                                   |                                             |                                         |                                   |  |  |  |
|------------------------------------|----------|------------------------------------|---------------------------------------------------|---------------------------------------------|-----------------------------------------|-----------------------------------|--|--|--|
| lome · Categories · Projects · Co  | orrespon | dence · CPR Status · Fringe Ben    | efit(s)                                           |                                             |                                         | ? Get Started / Help              |  |  |  |
| Project(s)                         | сq       | > 👪 🖻                              |                                                   |                                             |                                         |                                   |  |  |  |
| As Sub                             |          | Home X                             |                                                   |                                             |                                         | ≡                                 |  |  |  |
| Project Name                       | 0        | Report(s)  for: Z TEST ENVIRO      | NMENT <u>(Applicable DB Wage)</u>                 |                                             | Legen                                   | nd: 🍽 🔊 🥝 😵 🖉 🛕 🥝                 |  |  |  |
| Z TEST ENVIRONMENT                 |          | Project Manager: Sonya Everett Las | st Login: 04/14/2017 · Resident Engineer: S       | onya Everett Last Login: 04/14/2017         | Dofault chow                            |                                   |  |  |  |
| • Assign Subcontractors            |          | ✓ All Contractors · Pending        | For Review • Pending For Correction               | Delault Shows last 5 - Click All to see all |                                         |                                   |  |  |  |
| O Assign Employee                  |          | Project Team (Maine Department     | of Transportation)                                | Weeks                                       |                                         |                                   |  |  |  |
| • Fringe Benefits Statement        |          |                                    | · · ·                                             |                                             | /                                       |                                   |  |  |  |
| <ul> <li>Submit CPR</li> </ul>     |          | Activity Started: 06/02/12         | Most Re                                           | cent Activity: 09/21/13                     | Last login Date:                        | 05/30/19 by George Macdougall     |  |  |  |
| • Project Specific Classifications |          | Total Payroll Reports: 21          | Total No                                          | Work Performed: 7                           | Outstanding Issue                       | es: 1 (2 Flagged)                 |  |  |  |
| • Project Specific Documents       |          | Fringe Benefits · D Apprention     | ice Certificate • 🧼 <u>Print</u> • 🖾 <u>Messa</u> | ges (6) • 🤌 Change Completion Status        |                                         |                                   |  |  |  |
| • Comments                         |          | Filter by Status: All status New   | Draft Flagged Void Filter by Period:              | All Weeks Top 5 Weeks In Month 09           | / 13 Select Contract                    | ▼                                 |  |  |  |
|                                    |          | Week Ending                        | CPR                                               | Action                                      | Issues                                  | Contract / Subcontract            |  |  |  |
| O Apprentice & Certificates        |          | 07/26/2014                         | •                                                 | Void                                        | ▲ ←                                     | Flag for problems - Click to view |  |  |  |
| O 1391 Report                      |          | 09/28/2013                         | -                                                 |                                             |                                         | hag for provients cher to them    |  |  |  |
|                                    |          | 09/21/2013                         | -                                                 |                                             | <u> </u>                                | Maine DOT @ 000000.00             |  |  |  |
|                                    |          | 09/21/2013                         | -                                                 |                                             |                                         | 000000.00                         |  |  |  |
|                                    |          | 09/21/2013                         | <b>Ø</b>                                          |                                             |                                         | 000000.00                         |  |  |  |
|                                    |          | 09/14/2013                         | -                                                 |                                             |                                         | 000000.00                         |  |  |  |
|                                    |          | 09/07/2013                         | ( <u>History)</u>                                 |                                             |                                         |                                   |  |  |  |
|                                    |          | FAVE Contractor                    |                                                   |                                             |                                         | Comment with Payroll - Click      |  |  |  |
|                                    |          | Activity Started                   | Most Do                                           | cont Activity                               | Last login Date                         | to view then dick name            |  |  |  |
|                                    | All      | Total Pavroll Reports: 0           | Total No                                          | Work Performed: 0                           | Outstanding Issu                        |                                   |  |  |  |
|                                    |          |                                    |                                                   |                                             | e e ce ce ce ce ce ce ce ce ce ce ce ce |                                   |  |  |  |
| Activated Project(s)               | (1)      |                                    |                                                   |                                             |                                         |                                   |  |  |  |
|                                    |          |                                    |                                                   |                                             |                                         |                                   |  |  |  |

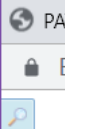

### PAYROLL REVIEW & APPROVAL OR REJECTION

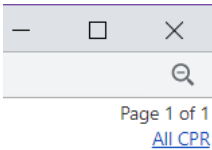

PAYROLL REPORTING FORM CONTRACTOR'S LICENSE NO: ADDRESS NAME OF CONTRACTOR 📃 OR SUBCONTRACTOR 🖉 SPECIALITY LICENSE NO: 16 State House Station, AUGUSTA, ME 04333 Maine DOT PAYROLL NO. FOR WEEK ENDING SELF-INSURED CERTIFICATE NO: PROJECT OR CONTRACT NO: Maine DOT @ 000000.00 [Change] 10/5/2013 WORKER'S COMPENSATION POLICY NO: PROJECT AND LOCATION: Z TEST ENVIRONMENT Cumberland, ME 55 (4) DAY AND DATE (8) (1) (2) <u>(3)</u> <u>(5)</u> (6) (7) (9) (10) GROSS Sat Sun Mon Tue Wed Thu Fri 5 NO OFWITH-HOLD NG EXEMPTION NAME, ADDRESS, AND 29 30 3 5 AMOUNT NET WAGES 2 4 9 1 WORK TOTAL RATE Check No. SOCIAL SECURITY NUMBER EARNED DEDUCTIONS, CONTRIBUTIONS AND PAYMENTS PAID FOR CLASSIFICATION HOURS OF PAY /Date 밐 OF EMPLOYEE (THIS / WEEK HOURS WORKED EACH DAY ALL) FED STATE HEALTH VAC SDI PENSION FICA S 8.00 8.00 8.00 8.00 8.00 8.00 48.00 28.000 1,344.00 TAX TAX / LT HOLIDAY & WELF April Nored Select Classification 16 Childs Street Augusta, ME 04330 0 Owner Operator/IND OTHER TRAV OTHER OTHER TOTAL TRAING DUES XXXX-XX-XXXX Contractor/Non Paid App REIMB. SUBS FRINGE DEDS DEDUCTS remove this employee 1,344.00 D S = STRAIGHT TIME OTHER Any other deductions and/or payments whether or not included or required by prevailing wage determinations must be separately listed. Use extra sheet(s) if necessary CERTIFICATION MUST be completed Add or View Message O = OVERTIME (See Statement of Compliance) D = DOUBLETIME SDI = STATE DISABILITY INSURANCE Find Employees Add an employee Save as Draft Delete Draft Statement of Compliance\_Submit Print This Page: Total ST Hours: 48.00 Total OT Hours: 0.00 Total DT Hours: 0.00 Total Gross This Project: 1,344.00 Total Gross All Project: 1,344.00 Total ST Hours: 48.00 Total Of Hours: 0.00 Total DT Hours: 0.00 Total Gross This Project: 1,344.00 Total Gross All Project: 1,344.00 All Pages: Go to page: 1 **REVIEW FOR CORRECT CLASS AND HOURS-THEN CLICK STATEMENT OF COMPLIANCE\_SUBMIT** 

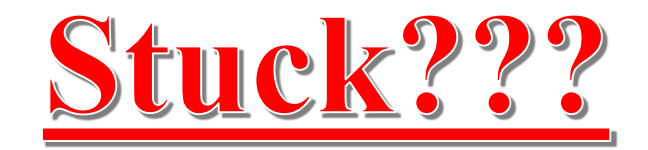

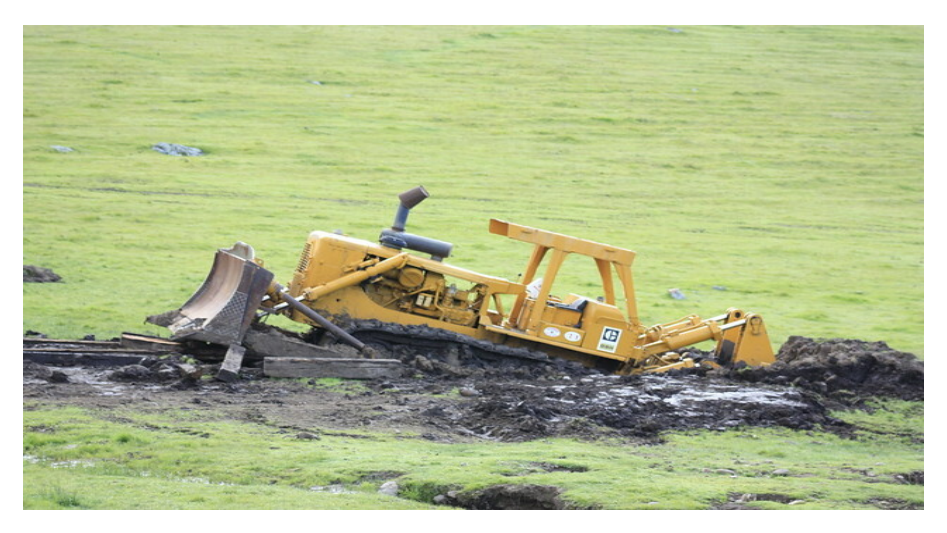

Angela.Latno@maine.gov 207-624-3519

George.Macdougall@maine.gov 207-624-3353

You can't break it-anything you can do in the system can be undone.

If one of the contractors need help, they can call Elation @ 855-284-0312 x 100